# Configure an Internet Protocol (IP) Address Group on the RV34x Series Router

# Objective

An Internet Protocol (IP) Address Group is a feature of the RV34x Series Router that allows an administrator to group IP addresses based on IP version. This supports other functions on the router such as <u>Web Filtering</u> and <u>Application Control</u>. By using this feature, this allows an administrator to further regulate access to resources on the Internet.

The objective of this document is to show you how to configure an IP Address Group on the RV34x Series Router.

# **Applicable Devices**

• RV34x Series

## **Software Version**

• 1.0.01.16

## Add an IP Address Group

#### IPv4-based IP Address Group

Step 1. Log in to web-based utility of the router and choose **System Configuration > IP** Address Group.

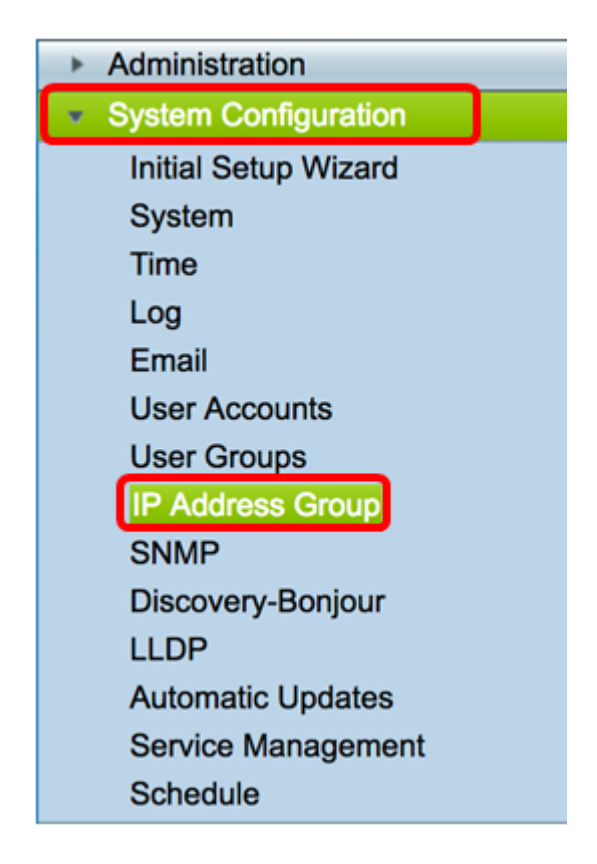

Step 2. In the IP Address Group Table, click Add to create an entry.

| IP Address Group 7 | Table |        |        |  |
|--------------------|-------|--------|--------|--|
| Group Name         | abie  | Detail |        |  |
| Add                | Edit  |        | Delete |  |

Step 3. In the Add/Edit IP Address Group window that appears, enter a name that will easily identify the group in the *Group Name* field. The field only accepts alphanumeric characters and underscores (\_) for special characters.

**Note:** In this example, Stoneroses\_grp1 is used.

| Add/Edit IP Address Group |                             |  |                 |  |  |
|---------------------------|-----------------------------|--|-----------------|--|--|
| Group Name: St            | Group Name: Stoneroses_grp1 |  |                 |  |  |
| IP Address Gro            | IP Address Group Table      |  |                 |  |  |
| Protocol                  | Туре                        |  | Address Details |  |  |
|                           |                             |  |                 |  |  |
| Add Edit Delete           |                             |  |                 |  |  |
| Apply                     | Cancel                      |  |                 |  |  |

Step 4. In the IP Address Group Table, click Add to create an entry.

| Add/Edit IP Address Group   |                        |        |                 |  |  |
|-----------------------------|------------------------|--------|-----------------|--|--|
| Group Name: Stoneroses_grp1 |                        |        |                 |  |  |
| IP Address Gro              | IP Address Group Table |        |                 |  |  |
| Protocol                    | Туре                   |        | Address Details |  |  |
|                             |                        |        |                 |  |  |
| Add                         | Edit                   | Delete | )               |  |  |
| Apply                       | Cancel                 |        |                 |  |  |

Step 5. From the Protocol drop-down menu, choose an Internet Protocol. The options are:

- IPv4 Internet Protocol version 4 (IPv4) is a 32-bit (4-byte) address. If you chose this, continue to <u>Step 6</u>.
- IPv6 A successor to IPv4, consists of a 128-bit (8-byte) address. If you chose this, skip to the IPv6-based IP Address Group configuration area.

#### Add/Edit IP Address Group

| Group Name: Sto | oneroses_grp1 |                 |
|-----------------|---------------|-----------------|
| IP Address Gro  | up Table      |                 |
| Protocol        | Туре          | Address Details |
| V IPv4          | IP Address \$ | IP:             |
| IPv6            | Edit Dele     | te              |
| Apply           | Cancel        |                 |

Step 6. Choose a type which the IPv4 will use to create a pool of IP addresses. The options

- IP Address The IP address group uses a single IP address. If this is chosen, skip to <u>Step 7</u>.
- IP Address Subnet A portion of a network that shares a particular subnet address. If this is chosen, skip to <u>Step 8</u>.
- IP Address Range Enter a range of host IP addresses within the same subnetwork. If this is chosen, skip to <u>Step 9</u>.

Note: In this example, IP Address is used.

| Add/ | Add/Edit IP Address Group                 |              |                   |  |  |  |
|------|-------------------------------------------|--------------|-------------------|--|--|--|
| Grou | Group Name: Stoneroses_grp1               |              |                   |  |  |  |
| IP / | IP Address Group Table                    |              |                   |  |  |  |
|      | Protocol                                  | Туре         | Address Details   |  |  |  |
|      | IPv4 🖨                                    | ✓ IP Address | IP: 192.168.2.100 |  |  |  |
|      | Add IP Address Subnet<br>IP Address Range |              |                   |  |  |  |
| Ар   | Apply Cancel                              |              |                   |  |  |  |

<u>Step 7.</u> If you chose IP Address, enter an IP address you want to assign to the group in the *IP* field.

Note: In this example, 192.168.2.100 is used.

| Add/Edit IP                               | Add/Edit IP Address Group     |                   |  |  |  |  |
|-------------------------------------------|-------------------------------|-------------------|--|--|--|--|
| Group Name:                               | Group Name: Stoneroses_grp1   |                   |  |  |  |  |
| IP Address G                              | IP Address Group Table        |                   |  |  |  |  |
| Protocol                                  | Protocol Type Address Details |                   |  |  |  |  |
| IPv4 🗘                                    | ✓ IP Address                  | IP: 192.168.2.100 |  |  |  |  |
| Add IP Address Subnet<br>IP Address Range |                               |                   |  |  |  |  |
| Apply                                     | Apply Cancel                  |                   |  |  |  |  |

<u>Step 8.</u> If you chose IP Address subnet, enter an IP address and subnet mask in their respective fields.

**Note:** In this example, 192.168.2.102 is used as the IP address and 255.255.255.0 for the subnet mask.

are:

| Gro | Group Name: Stoneroses_grp1 |        |                 |  |  |  |
|-----|-----------------------------|--------|-----------------|--|--|--|
|     | Protocol                    | Туре   | Address Details |  |  |  |
|     | ✓ IPv4                      |        |                 |  |  |  |
|     | Add Edit Delete             |        |                 |  |  |  |
| A   | pply                        | Cancel |                 |  |  |  |

<u>Step 9.</u> If you chose IP Address Range in Step 6, enter a range of IP addresses in the respective *Start* and *End* fields.

**Note:** In this example, 192.168.1.124 is used as the Start IP address and 192.168.1.152 as the End address.

#### Add/Edit IP Address Group

| Grou | Group Name: Stoneroses_grp1 |                    |                      |                    |  |  |
|------|-----------------------------|--------------------|----------------------|--------------------|--|--|
| IP.  | Address Gro                 | up Table           |                      |                    |  |  |
|      | Protocol                    | Туре               | Address Details      |                    |  |  |
|      | IPv4 🛊                      | IP Address Range 💲 | Start: 192.168.1.124 | End: 192.168.1.152 |  |  |
|      | Add Edit Delete             |                    |                      |                    |  |  |
| A    | pply                        | Cancel             |                      |                    |  |  |

#### Step 10. Click Apply.

| Add/Edit IP Address Group   |                        |    |                   |  |  |
|-----------------------------|------------------------|----|-------------------|--|--|
| Group Name: Stoneroses_grp1 |                        |    |                   |  |  |
| IP Address Gro              | IP Address Group Table |    |                   |  |  |
| Protocol                    | Туре                   |    | Address Details   |  |  |
| ✓ IPv4 \$                   | IP Address             | \$ | IP: 192.168.2.100 |  |  |
| Add Edit Delete             |                        |    |                   |  |  |
| Apply                       | Cancel                 |    |                   |  |  |

You will be redirected to the main IP Address Group page.

Step 11. Click Apply.

| IP / | Address Group Table |        |
|------|---------------------|--------|
|      | Group Name          | Detail |
|      | Stoneroses_grp1     | 0      |
|      | Add Edit            | Delete |

You should now have successfully configured an IPv4-based IP Address Group on the RV34x Series Router.

| IP Address Group |                                                                                                    |        |  |  |  |  |
|------------------|----------------------------------------------------------------------------------------------------|--------|--|--|--|--|
| ~                | Success. To permanently save the configuration. Go to Configuration Management page or click Save icon. |        |  |  |  |  |
|                  |                                                                                                    |        |  |  |  |  |
| IP /             | Address Group Table                                                                                     |        |  |  |  |  |
|                  | Group Name                                                                                              | Detail |  |  |  |  |
|                  | Stoneroses_grp1                                                                                         | 0      |  |  |  |  |
|                  | Add Edit                                                                                                | Delete |  |  |  |  |
|                  |                                                                                                    |        |  |  |  |  |

#### IPv6-based IP Address Group

Step 1. Choose a type which IPv6 will use to form an address group. The options are:

- IP Address The IP address group uses a single IPv6 address. If this is chosen, skip to <u>Step 2</u>.
- IP Address Subnet A portion of a network that shares a particular subnet address. If this is chosen, skip to <u>Step 3</u>.
- IP Address Range Enter a range of host IPv6 addresses within the same subnetwork. If this is chosen, skip to <u>Step 4</u>.

Note: In this example, IP Address is chosen.

| Add/ | Add/Edit IP Address Group                 |              |                 |  |  |  |
|------|-------------------------------------------|--------------|-----------------|--|--|--|
| Grou | Group Name: Stoneroses_grp1               |              |                 |  |  |  |
| IP / | IP Address Group Table                    |              |                 |  |  |  |
|      | Protocol                                  | Туре         | Address Details |  |  |  |
|      | IPv6 🖨                                    | ✓ IP Address | IP:             |  |  |  |
|      | Add IP Address Subnet<br>IP Address Range |              |                 |  |  |  |
| Ap   | Apply Cancel                              |              |                 |  |  |  |

<u>Step 2.</u> If you chose IP Address, enter an IPv6 address you want to assign to the group in the *IP* field.

**Note:** In this example, 2001:db8:a0b:12f0::1 is used as the IP address.

### Add/Edit IP Address Group

| Group Name: Stoneroses_grp1 |            |    |     |                      |
|-----------------------------|------------|----|-----|----------------------|
| IP Address Group Table      |            |    |     |                      |
| Protocol                    | Туре       |    | Add | Iress Details        |
| V IPv6 🖨                    | IP Address | \$ | IP: | 2001:db8:a0b:12f0::1 |
| Add Edit Delete             |            |    |     |                      |
|                             |            |    |     |                      |
| Apply Cancel                |            |    |     |                      |

<u>Step 3.</u> If you chose IP Address subnet, enter an IPv6 address and the prefix-length in their respective fields.

Note: In this example, the IPv6 address is 2001:db8:a0b:12f0::1 and the prefix-length is 96.

# Add/Edit IP Address Group

| Group Name: Stoneroses_grp1 |                   |                          |                   |
|-----------------------------|-------------------|--------------------------|-------------------|
| IP Address Group Table      |                   |                          |                   |
| Protocol                    | Туре              | Address Details          |                   |
| IPv6 🖨                      | IP Address Subnet | IP: 2001:db8:a0b:12f0::1 | Prefix-Length: 96 |
| Add Edit Delete             |                   |                          |                   |
| Apply Cancel                |                   |                          |                   |

<u>Step 4.</u> If you chose IP Address Range in Step 1, enter a range of host IPv6 addresses in the respective *Start* and *End* fields.

**Note:** In this example, the Start address is 2001:db8:a0b:12f0::1 and the End address is 2001:db8:a0b:12f0::7.

#### Add/Edit IP Address Group

| Gro | Group Name: Stoneroses_grp1 |                    |                             |                           |
|-----|-----------------------------|--------------------|-----------------------------|---------------------------|
| IP  | IP Address Group Table      |                    |                             |                           |
|     | Protocol                    | Туре               | Address Details             |                           |
|     | IPv6 \$                     | IP Address Range 💲 | Start: 2001:db8:a0b:12f0::1 | End: 2001:db8:a0b:12f0::7 |
|     | Add Edit Delete             |                    |                             |                           |
| A   | Apply Cancel                |                    |                             |                           |

Step 5. Click Apply.

| Add/Edit IP Address Group   |                             |                           |  |
|-----------------------------|-----------------------------|---------------------------|--|
| Group Name: Stoneroses_grp1 |                             |                           |  |
| IP Address Group Table      |                             |                           |  |
| Protocol Type               | Address Details             |                           |  |
| ✓ IPv6 ♦ IP Address Range ♦ | Start: 2001:db8:a0b:12f0::1 | End: 2001:db8:a0b:12f0::7 |  |
| Add Edit Delete             |                             |                           |  |
|                             |                             |                           |  |
| Appiy Cancel                |                             |                           |  |

You will be taken back to the main IP Address Group page.

Step 6. Click Apply.

| Group Name      | Detail |  |
|-----------------|--------|--|
| Stoneroses_grp1 | 0      |  |
| Add Edit        | Delete |  |
|                 |        |  |

You should now have successfully configured the IPv6-based IP Address Group on the RV34x Series Router.

| IP A | IP Address Group                                                                                        |        |  |  |  |
|------|----------------------------------------------------------------------------------------------------|--------|--|--|--|
| 1    | Success. To permanently save the configuration. Go to Configuration Management page or click Save icon. |        |  |  |  |
|      |                                                                                                    |        |  |  |  |
| IP / | IP Address Group Table                                                                                  |        |  |  |  |
|      | Group Name                                                                                              | Detail |  |  |  |
|      | Stoneroses_grp1                                                                                         | 0      |  |  |  |
|      | Add Edit Delete                                                                                         |        |  |  |  |
| Aŗ   | Apply                                                                                                   |        |  |  |  |